## 1. Introduction

OPT-P250 is a series of 58mm thermal POS printer. It is in high quality and stability, which is widely used in POS system, food service industry and many other fields.

Features:

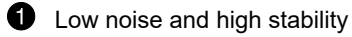

2 Built-in data buffer(Able to receive new data while printing)

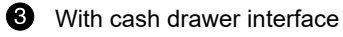

4 Optional communication interfaces(Such as USB, parallel, Ethernet, Bluetooth)

**5** Support international languages.

| Printing<br>Parameter             | Printing method              | Thermal printing                                          |
|-----------------------------------|------------------------------|-----------------------------------------------------------|
|                                   | Resolution                   | 203DPI,8 dots/mm                                          |
|                                   | Printing speed               | 100mm/s                                                   |
|                                   | Printer width                | 48mm(384 dots)                                            |
|                                   | Interfaces and printer types | USB/Parallel/USB+Ethernet/USB+Bluetooth                   |
| Power Supply                      | Input                        | 100-240V AC,50-60HZ                                       |
|                                   | Output                       | 12V DC-3A                                                 |
|                                   | External Only                | Power Adaptor                                             |
| Command set                       | 1                            | ESC/POS compatible commands                               |
| Character                         | Chinese                      | GB18030 24×24                                             |
|                                   | Words, figures               | ASCII 9×17,12×24                                          |
| Physical<br>characteristics       | Paper loading                | Easy paper loading                                        |
|                                   | Operating condition          | -10℃~50℃, 25%~80%RH                                       |
|                                   | Storage condition            | -40°C~70°C, ≤93%RH(40°C)                                  |
| Bar codes                         | Bar codes                    | UPC-A,UPC-E,EAN-8,EAN13,CODE39,ITF,CODEBAR,CODE128,CODE93 |
| Paper<br>Requirement              | Туре                         | Standard thermal receipt paper                            |
|                                   | Width                        | 57.5±0.5mm                                                |
| Thermal<br>Printer<br>Reliability | TPH life                     | 50km                                                      |
|                                   | Motor life                   | 360,000 hours                                             |
| Software<br>function              | Driver procedure             | Windows WIN7/WIN8/WIN10/WIN11                             |

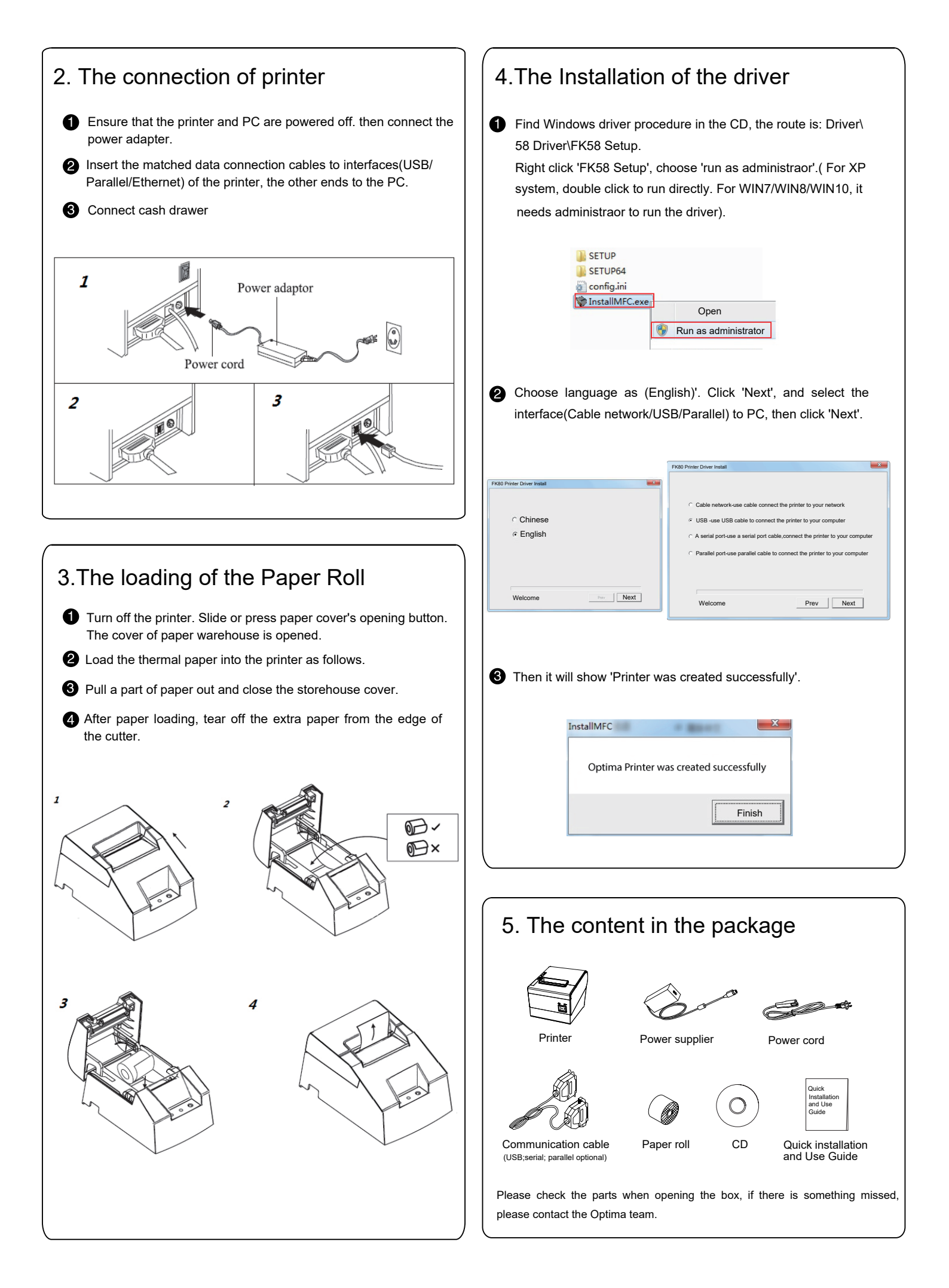